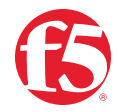

# F5 BIG-IP and Azure Virtual WAN Integration

## WHAT'S INSIDE

- 2 Topology Used in This Deployment Guide
- 3 Prerequisites
- 3 Deployment Guide
- 4 Azure Virtual WAN Setup
- 5 Azure Hubs Setup
- 10 Virtual Network Connections Setup
- 14 VPN Site Setup
- 18 F5 BIG-IP Setup

# Introduction

## WHAT IS AZURE VIRTUAL WAN?

Azure Virtual WAN is a networking service that brings many networking, security, and routing functionalities together to provide a single operational interface.

These functionalities include branch connectivity (via connectivity automation from Virtual WAN Partner devices such as SD-WAN or VPN CPE), site-to-site VPN connectivity, remote user VPN (point-to-site) connectivity, private (ExpressRoute) connectivity, intra-cloud connectivity (transitive connectivity for virtual networks), VPN ExpressRoute inter-connectivity, routing, Azure Firewall, and encryption for private connectivity.

#### More information about Azure Virtual WAN:

https://docs.microsoft.com/en-us/azure/virtual-wan/virtual-wan-about.

## USING BIG-IP TO CONNECT TO AZURE VIRTUAL WAN

You can leverage F5<sup>®</sup> BIG-IP<sup>®</sup> to establish site-to-site connectivity via Internet Protocol Security (IPsec). This gives you the ability to establish a secure access between any remote site and your Azure Virtual WAN environment.

In this deployment guide, we'll use Terraform to automatically connect your BIG-IP to the targeted Virtual WAN environment.

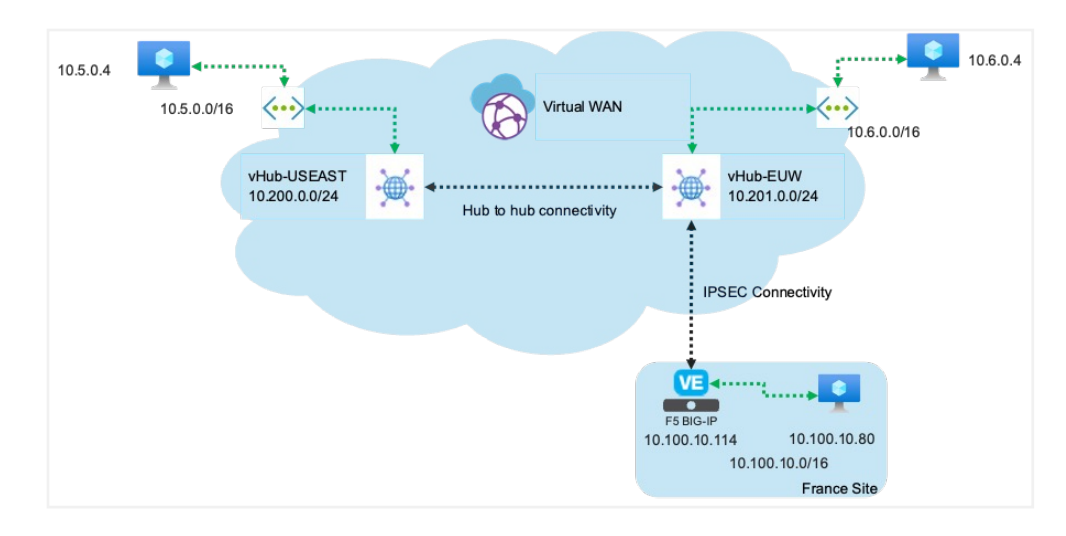

## TOPOLOGY USED IN THIS DEPLOYMENT GUIDE

Figure 1: The diagram above illustrates an Azure Virtual WAN with two hubs and a remote site.

In the diagram above, we highlight the following resources:

- Virtual WAN: The Virtual WAN resource represents a virtual overlay of the Azure network and is a collection of multiple resources. It contains links to all your virtual hubs that you would like to have within the Virtual WAN. Virtual WAN resources are isolated from each other and cannot contain a common hub. Virtual hubs across Virtual WAN do not communicate with each other
- Hub: A virtual hub is a Microsoft-managed virtual network. The hub contains various service endpoints to enable connectivity. From your on-premises network (VPN site), you can connect to a VPN Gateway inside the virtual hub. Multiple virtual hubs can be created in the same region.
- **Hub-to-hub connection:** Hubs are all connected to each other in a Virtual WAN. This implies that a branch, user, or VNet connected to a local hub can communicate with another branch or VNet using the full mesh architecture of the connected hubs.
- IPsec connectivity or site: This resource is used for site-to-site connections only. The site resource is a VPN site. It represents your on-premises VPN device and its settings. By working with a Virtual WAN partner, you have a built-in solution to automatically export this information to Azure. You can connect to your resources on Azure over a site-to-site IPsec/IKE (IKEv2) connection. This is what we'll use with the F5 BIG-IP platform.

This deployment guide shows how to create and configure a Virtual WAN and connect to a remote site in Europe.

## PREREQUISITES

In this deployment guide, we'll consider the following have already been set up:

- Virtual networks and Ubuntu instances (or something else). We consider that you've already created the following resources:
  - Virtual networks in US EAST and West Europe (10.5.0.0/24 and 10.6.0.0/24 respectively).
  - Instances leveraging those VNets and hosted in US EAST and West Europe.
- Remote site. We consider that your remote site is already set up.
  - BIG-IP is set up and licensed.
  - You have one instance that can be used to test connectivity with resources hosted on Azure.
- Terraform is already set up to have access to your Azure environment. If you need assistance on this, please refer to this link: https://registry.terraform.io/providers/ hashicorp/azurerm/latest/docs/guides/service\_principal\_client\_secret.

# **Deployment Guide**

This is a summary of the steps covered in this deployment guide:

| Step | Task                    | Description                                                                                                    |  |
|------|-------------------------|----------------------------------------------------------------------------------------------------|--|
| 1    | Azure Virtual WAN Setup | Set up an Azure Virtual WAN resource on<br>Azure that will host your hubs and be used<br>to establish connectivity between hubs |  |
| 2    | Azure Hubs Setup        | Set up two hubs tied to your Virtual WAN<br>resource. One hub in US EAST and one<br>hub in West Europe                          |  |

## AZURE VIRTUAL WAN SETUP

Connect to your Azure portal via https://portal.azure.com/. Once connected, go to Virtual WANs, select +Create to open the Create WAN page.

| Microsoft Azure                |           |                                  |            |
|--------------------------------|-----------|----------------------------------|------------|
| Home >                         |           |                                  |            |
| Virtual WANs ダ<br>F5 Marketing |           |                                  |            |
| + Create ≡≡ Edit columns       | 🕐 Refresh | $\rightleftharpoons$ Try preview | 📯 Feedback |

You'll need to specify the following information:

#### **Project details**

- Subscription: Select the relevant subscription
- Resource group: Specify if you want to use a new Resource group or an existing one.

#### Virtual WAN details

- Resource group location: we will use East US2
- Name: we will use f5azurevwandemo
- Type: Select **Standard**. This is required for the topology. If you want hub to hub connectivity, you need to select Standard.

| Create \ | WAN, | Basics |
|----------|------|--------|
|----------|------|--------|

Virtual WANs, + Create

## Create WAN

| Basics Review + create                 |                                                                      |                           |
|----------------------------------------|----------------------------------------------------------------------|---------------------------|
| The virtual WAN resource represer more | its a virtual overlay of your Azure network and is a collection of r | multiple resources. Learn |
| Project details                        |                                                                      |                           |
| Subscription *                         | f5-AZR_5603_MKTG_AOTeam                                              | $\sim$                    |
| Resource group *                       | (New) f5azurevwandemo-rg                                             | $\sim$                    |
|                                        | Create new                                                           |                           |
| Virtual WAN details                    |                                                                      |                           |
| Resource group location *              | East US 2                                                            | $\sim$                    |
| Name *                                 | f5azurevwandemo                                                      | ~                         |
| Туре 🛈                                 | Standard                                                             | $\sim$                    |

Once your Virtual WAN is created, you can make sure connectivity is setup as expected. Navigate to **Virtual WAN** resource, select **Configuration** and review your connectivity. Confirm that **hub-to-hub** connectivity is enabled.

#### Virtual WAN, Configuration

| f5azurevwandemo      | Configuration                                                                           |                                                                                                    |                                                                      |  |  |  |
|----------------------|-----------------------------------------------------------------------------------------|----------------------------------------------------------------------------------------------------|----------------------------------------------------------------------|--|--|--|
|                      | 🛛 Save 🗙 Discard                                                                        |                                                                                                    |                                                                      |  |  |  |
| 📀 Overview           | Virtual WAN type                                                                        |                                                                                                    |                                                                      |  |  |  |
| Activity log         | Basic virtual WAN supports Site-t                                                       | o-Site VPN connectivity, branch-to                                                                                                    | o-branch and branch-to-VNet connectivity in a single hub.            |  |  |  |
| Access control (IAM) | Standard Virtual WAN supports a                                                         | Standard Virtual WAN supports any-to-any connectivity (Site-to-Site VPN, VNET, ExpressRoute, Point-to-site end points) in a single hub as well as across hubs. |                                                                      |  |  |  |
| 🗳 Tags               | Note 1. ExpressRoute to ExpressR                                                        | oute connectivity is only supported                                                                                                    | ed through ExpressRoute Global Reach.                                |  |  |  |
| Settings             | Note 2. Hubs in a Standard Virtual<br>Note 3. Hubs in a Basic Virtual Wa<br>Learn more. | AN are not connected to each othe                                                                                                    | n a rui mesn.<br>ier. You will need to upgrade to WAN type Standard. |  |  |  |
| Properties           | Virtual WAN type                                                                        | Standard                                                                                                    | Y                                                                    |  |  |  |
| 🔒 Locks              | Connectivity                                                                            |                                                                                                    |                                                                      |  |  |  |
| Connectivity         | Hub-to-hub                                                                              | Enabled                                                                                                    |                                                                      |  |  |  |
| 👾 Hubs               | Branch-to-branch                                                                        | Disabled Enabled                                                                                                    | )                                                                    |  |  |  |
| VDN citor            |                                                                                         |                                                                                                    |                                                                      |  |  |  |

## **AZURE HUBS SETUP**

Home > f5azurevwandemo

On the Virtual WAN page in the Azure portal, create two hubs:

| Name            | Region      | Address Space | Site to Site | Point to Site | ExpressRoute |
|-----------------|-------------|---------------|--------------|---------------|--------------|
| vhub-<br>USEAST | East US     | 10.200.0.0/24 | Disabled     | Disabled      | Disabled     |
| vhub-EUW        | West Europe | 10.201.0.0/24 | Enabled      | Disabled      | Disabled     |

## **US EAST Hub Setup**

In the Azure portal, on the Virtual WAN page, select Hubs and choose +New Hub to open the Create virtual hub page.

On the Create virtual hub page Basics tab, use the following configuration for vhub-USEAST.

| Create virtual hub, Basics (US East)<br> | Basics       Site to site       Point to site       ExpressRoute       Tags       Review + create         A virtual hub is a Microsoft-managed virtual network. The hub contains various service endpoints to enable connectivity from your on-premises network (vpnsite). Learn more         Project details         The hub will be created under the same subscription and resource group as the vWAN. |                   |   |  |  |
|------------------------------------------|----------------------------------------------------------------------------------------------------|-------------------|---|--|--|
|                                          |                                                                                                    |                   |   |  |  |
|                                          |                                                                                                    |                   |   |  |  |
|                                          | Resource group                                                                                                    | f5azurevwandemo 🗸 |   |  |  |
|                                          | Virtual Hub Details                                                                                                    |                   |   |  |  |
|                                          | Region *                                                                                                    | East US 🗸         | ] |  |  |
|                                          | Name *                                                                                                    | vhub-USEAST 🗸     | ] |  |  |
|                                          | Hub private address space * 🕦                                                                                                    | 10.200.0.0/24 🗸   |   |  |  |

F5 BIG-IP and Azure Virtual WAN Integration

## On the Site to site tab, select the following:

| Create virtual hub, Site to site  | Basics       Site to site       Point to site       ExpressRoute       Tags       Review + create         You will need to enable Site to site (VPN gateway) before connecting to VPN sites. You can do this after hub creation, but doing it now will save time and reduce the risk of service interruptions later. Learn more       Do you want to create a Site to site (VPN       Yes       No         gateway)?       Yes       No                                     |
|-----------------------------------|----------------------------------------------------------------------------------------------------|
| Create virtual hub, Point to site | On the <b>Point to site</b> tab, select the following:<br>Basics Site to site <b>Point to site</b> ExpressRoute Tags Review + create<br>If you plan to use this hub with Point-to-site connections, you will need to enable Point-to-site gateway before connecting<br>end-user devices. You can do this after hub creation, but doing now will save time and reduce the risk of service interruptions<br>later. Learn more<br>Do you want to create a Point to site Yes No |
| Create virtual hub, ExpressRoute  | (User VPN gateway)?<br>Basics Site to site Point to site ExpressRoute Tags Review + create<br>If you plan to use this hub with ExpressRoutes, you will need to enable an ExpressRoute gateway before connecting to<br>ExpressRoute circuits. You can do this after hub creation, but doing it now will save time and reduce the risk of service<br>interruptions later. Learn more<br>Do you want to create an ExpressRoute Yes No                                          |

Select **Review + create** to validate. Once validation passes, select **Create**.

Create virtual hub, Review + create

| 🗸 Val                       | idation passed     |                     |                     |           |                                    |  |
|-----------------------------|--------------------|---------------------|---------------------|-----------|------------------------------------|--|
|                             |                    |                     |                     |           |                                    |  |
| Basics                      | Site to site       | Point to site       | ExpressRoute        | Tags      | Review + create                    |  |
| The hub                     | will be created u  | inder the same su   | ubscription and res | ource gro | up as the vWAN.                    |  |
|                             |                    |                     |                     |           |                                    |  |
| Basics                      |                    |                     |                     |           |                                    |  |
| Region                      |                    |                     | East US             |           |                                    |  |
| Name                        |                    |                     | vhub-USEAST         |           |                                    |  |
| Hub priv                    | ate address spac   | e                   | 10.200.0.0/24       |           |                                    |  |
|                             |                    |                     |                     |           |                                    |  |
| Site to s                   | ite                |                     |                     |           |                                    |  |
| Site to si                  | te (VPN gateway    | )                   | Disabled            |           |                                    |  |
|                             |                    |                     |                     |           |                                    |  |
| Point to                    | site               |                     |                     |           |                                    |  |
| Point to site (VPN gateway) |                    | Disabled            |                     |           |                                    |  |
|                             |                    |                     |                     |           |                                    |  |
| Express                     | Route              |                     |                     |           |                                    |  |
| ExpressR                    | oute gateway       |                     | Disabled            |           |                                    |  |
|                             |                    |                     |                     |           |                                    |  |
|                             |                    |                     |                     |           |                                    |  |
| G Cre                       | ating a hub with a | a gateway will take | 30 minutes          |           |                                    |  |
|                             | ading a nab with t | s gateway win take  | So minutes.         |           |                                    |  |
| Create                      |                    | Previo              | ous Next            |           | Download a template for automation |  |
|                             |                    |                     |                     |           |                                    |  |
|                             |                    |                     |                     |           |                                    |  |

## WEST Europe Hub Setup

Create virtual hub, Basics

(West Europe)

Create another hub for West Europe and enable site-to-site connectivity (this is the hub that will be used by the remote site to establish IPsec connectivity).

Choose + New Hub to open the Create virtual hub page.

| Basics Site to site Point to s                                           | ite ExpressRoute Tags Review + create                                                              |
|--------------------------------------------------------------------------|----------------------------------------------------------------------------------------------------|
| A virtual hub is a Microsoft-managed your on-premises network (vpnsite). | virtual network. The hub contains various service endpoints to enable connectivity from Learn more |
| Project details                                                          |                                                                                                    |
| The hub will be created under the same                                   | ne subscription and resource group as the vWAN.                                                    |
| Subscription                                                             | f5-AZR_5603_MKTG_AOTeam                                                                            |
| Resource group                                                           | f5azurevwandemo 🗸                                                                                  |
| Virtual Hub Details                                                      |                                                                                                    |
| Region *                                                                 | West Europe                                                                                        |
| Name *                                                                   | vhub-EUW 🗸                                                                                         |
| Hub private address space * 🕔                                            | 10.201.0.0/24 🗸                                                                                    |

On the **Site to site** tab, select **Yes** to enable the VPN Gateway. Since this is a lab environment, we will set up the Gateway with a **1 scale unit**.

| Create virtual hub, Site to site | Basics Site to site Point to s                                                                                                    | ite ExpressRoute Tags Review + creat | e  |  |  |
|----------------------------------|----------------------------------------------------------------------------------------------------|--------------------------------------|----|--|--|
|                                  | You will need to enable Site to site (VPN gateway) before connecting to VPN sites. You can do this after hub doing it now will save time and reduce the risk of service interruptions later. Learn more |                                      |    |  |  |
|                                  | Do you want to create a Site to site (VPN Yes No gateway)?                                                                                                    |                                      |    |  |  |
|                                  | AS Number (i)                                                                                                    | 65515                                | Ū. |  |  |
|                                  | *Gateway scale units 🕕                                                                                                    | 1 scale unit - 500 Mbps x 2          | ~  |  |  |
|                                  | Routing preference ①                                                                                                    | O Microsoft network   Internet       |    |  |  |

Note: We won't be using **Point to site** or **ExpressRoute** for this hub.

| Basics                              | Site to site                                                | Point to site                                     | ExpressRoute                                | Tags                     | Review + create                                                                                                |
|-------------------------------------|-------------------------------------------------------------|---------------------------------------------------|---------------------------------------------|--------------------------|----------------------------------------------------------------------------------------------------|
| lf you pla<br>end-usei<br>later. Le | an to use this hu<br>devices. You ca<br>arn more            | b with Point-to-si<br>n do this after hul         | te connections, you<br>b creation, but doir | u will need<br>ng now wi | to enable Point-to-site gateway before connecting<br>II save time and reduce the risk of service interruptions |
| Do you v<br>(User VP                | vant to create a<br>N gateway)?                             | Point to site                                     | Yes N                                       | 0                        |                                                                                                    |
|                                     |                                                             |                                                   |                                             |                          |                                                                                                    |
| Basics                              | Site to site                                                | Point to site                                     | ExpressRout                                 | te Tag                   | gs Review + create                                                                                             |
| lf you p<br>Express<br>interrup     | lan to use this h<br>Route circuits. Y<br>htions later. Lea | nub with Express<br>/ou can do this a<br>arn more | Routes, you will ne<br>fter hub creation,   | eed to ena<br>but doing  | able an ExpressRoute gateway before connecting to<br>it now will save time and reduce the risk of service      |
| Do you<br>gatewa                    | want to create<br>y? (i)                                    | an ExpressRoute                                   | Yes                                         | No                       |                                                                                                    |
|                                     |                                                             |                                                   |                                             |                          |                                                                                                    |
|                                     |                                                             |                                                   |                                             |                          |                                                                                                    |

## Select Review + Create to validate. Once validation passes, select Create.

|   | 🕑 Val      | idation passed    |                     |                     |            |                        |              |
|---|------------|-------------------|---------------------|---------------------|------------|------------------------|--------------|
|   | Basics     | Site to site      | Point to site       | ExpressRoute        | Tags       | Review + create        |              |
|   | The hub    | will be created u | under the same su   | ubscription and res | ource grou | up as the vWAN.        |              |
|   |            |                   |                     |                     |            |                        |              |
|   | Basics     |                   |                     |                     |            |                        |              |
|   | Region     |                   |                     | West Europe         |            |                        |              |
|   | Name       |                   |                     | vhub-EUW            |            |                        |              |
|   | Hub priv   | ate address spa   | ce                  | 10.201.0.0/24       |            |                        |              |
|   | Site to s  | site              |                     |                     |            |                        |              |
|   | Site to si | te (VPN gateway   | /)                  | Enabled             |            |                        |              |
|   | AS Num     | ber               |                     | 65515               |            |                        |              |
|   | Gateway    | scale units       |                     | 1 scale unit - 500  | Mbps x 2   |                        |              |
|   | Point to   | site              |                     |                     |            |                        |              |
|   | Point to   | site (VPN gatew   | ay)                 | Disabled            |            |                        |              |
|   | Express    | Route             |                     |                     |            |                        |              |
|   |            |                   |                     |                     |            |                        |              |
|   | •          | ation - buch with |                     | 20                  |            |                        |              |
|   | U Cre      | eating a hub with | a gateway will take | 30 minutes.         |            |                        |              |
| ١ | Create     | 2                 | Previo              | Next                | (          | Download a template fo | r automation |
| ľ |            |                   |                     |                     |            |                        |              |
|   |            |                   |                     |                     |            |                        |              |

Create virtual hub, Review + create

#### Your Hubs page should look as follows:

#### Virtual WAN, Hubs

| Search (Cmd+/)       | 🛛 « 🕂 New Hub 🕚 Refresh      |                                   |             |               |               |               |                       |  |
|----------------------|------------------------------|-----------------------------------|-------------|---------------|---------------|---------------|-----------------------|--|
| Overview             | P Search for hubs by n       | Clear all fibers                  |             |               |               |               |                       |  |
| Activity log         | ja staren for house of http: | 2 servino nuos sy r Usar an rices |             |               |               |               |                       |  |
| Access control (IAM) | *      Add filter            |                                   |             |               |               |               |                       |  |
| Tags                 | Hub                          | Hub status                        | Region      | VPN sites     | Address Space | Point-to-site | ExpressRoute Circuits |  |
| Sattings             | 🕷 vhub-USEAST                | Succeeded                         | East US     | 0 VPN site(s) | 10.200.0.0/24 |               |                       |  |
| Configuration        | ₩ vhub-EUW                   | Succeeded                         | West Europe | 0 VPN site(s) | 10.201.0.0/24 |               |                       |  |
| Properties           |                              |                                   |             |               |               |               |                       |  |
| 🔒 Locks              |                              |                                   |             |               |               |               |                       |  |
| Connectivity         |                              |                                   |             |               |               |               |                       |  |
|                      |                              |                                   |             |               |               |               |                       |  |

Next, you'll attach the virtual subnets to the hubs.

## VIRTUAL NETWORK CONNECTIONS SETUP

In this deployment guide, we consider that you have already created resources to attach to your US EAST and West Europe hubs.

To support this deployment guide, we've created the following resources:

## US EAST

- Resource Group: f5demo-vwan-RG-USEAST
- Virtual network: subnet-vwandemo-useast

Subnet: 10.5.0.0/16

• One Ubuntu instance for testing

IP: 10.5.0.4

#### West Europe

- Resource Group: f5demo-vwan-RG-EUW
- Virtual network: subnet-vwandemo-euw

Subnet: 10.6.0.0/16

• One Ubuntu instance for testing

IP: 10.6.0.4

In this section, you'll create a connection between the VNet and your hubs.

Go to your Virtual WAN. On the Virtual network connections page, click +Add connection.

This is the setup to attach **subnet-vwandemo-euw** to the hub called **vhub-EUW**. Don't change the default routing configuration.

Virtual WAN, Virtual network connections, +Add connection (vhub-EUW) And, this is the setup to attach **subnet-vwandemo-useast** to the hub called **vhub-USEAST**. Don't change the default routing configuration.

| Aud connection            |                    |             |  |
|---------------------------|--------------------|-------------|--|
| Connection name *         |                    |             |  |
| ConnectionvhubUSEAST      |                    |             |  |
| Hubs * 🛈                  |                    |             |  |
| vhub-USEAST               |                    |             |  |
| Subscription *            |                    |             |  |
| f5-AZR_5603_MKTG_AOTeam   |                    |             |  |
| Resource aroup *          |                    |             |  |
| f5demo-vwan-RG-USEAST     |                    |             |  |
| /irtual network *         |                    |             |  |
| subnet-ywandemo-useast    |                    |             |  |
| Associate Route Table     |                    |             |  |
| Propagate to Route Tables |                    |             |  |
| 0 selected                |                    |             |  |
| Propagate to labels 🕕     |                    |             |  |
| 0 selected                |                    |             |  |
|                           |                    |             |  |
| Static routes 🕕           |                    |             |  |
| Route name                | Destination prefix | Next hon IP |  |
| Route name                | Destination prefix | Next hop IP |  |

Virtual WAN, Virtual network connections, +Add connection (vhub-USEAST)

#### Below is an overview of what we created:

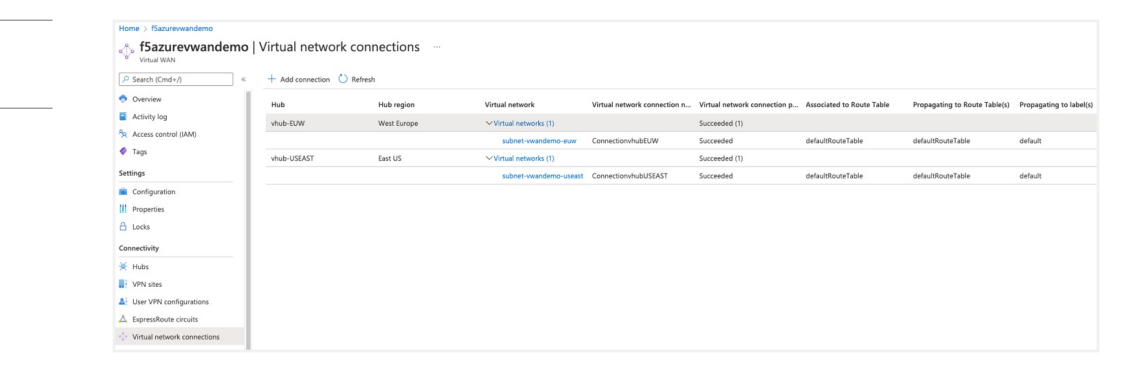

Now the instances hosted in the virtual networks can communicate with each other.

Below is an example connectivity test from the instance in US EAST to the instance in West Europe:

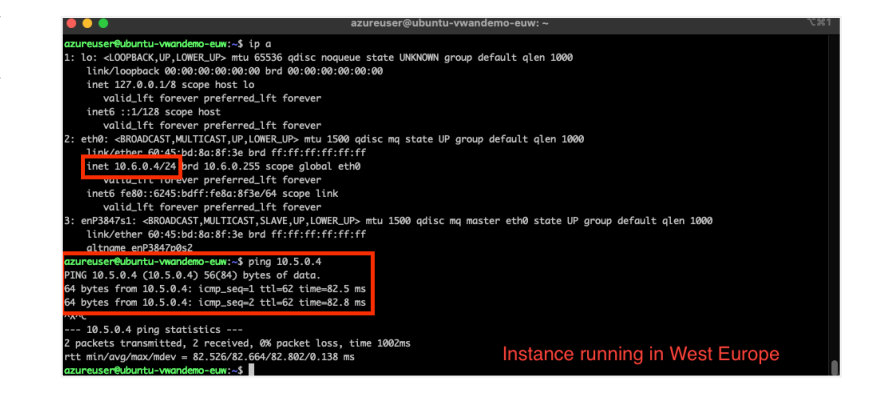

Below is an example connectivity test from the instance in West Europe to the instance in US EAST:

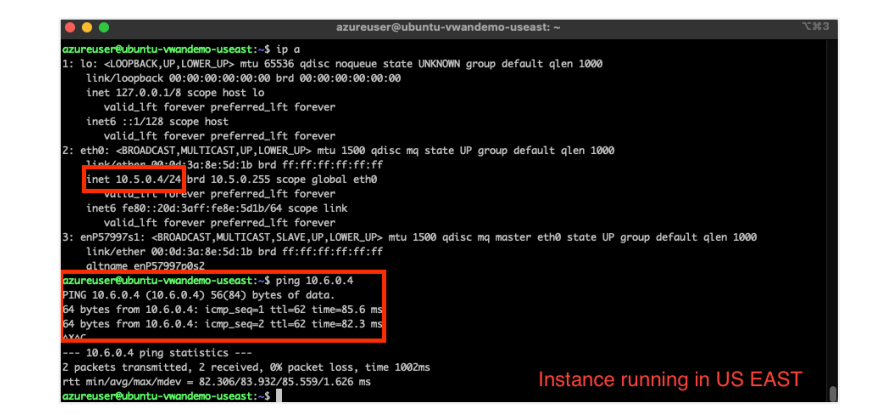

The instances can successfully communicate with each other. The next step will be to set up the VPN site to allow IPsec connectivity from the remote site.

# Virtual WAN, Virtual network connections

Instance running in West Europe

#### Instance running in US EAST

## **VPN SITE SETUP**

We need to provide information related to the remote office to ensure IPsec connectivity. To do so, navigate to your **Virtual WAN**, select **VPN sites** and click **+Create site**.

Here you'll provide the topology information of your remote site:

| ₽ Search (Cmd+/)          | « 🕂 Create site 🗸 Dov | wnload Site-to-Site VPN configuration |
|---------------------------|-----------------------|---------------------------------------|
| 📀 Overview                | ₽ Search this page    | Clear all filters                     |
| Activity log              | + → Add filter        | _                                     |
| Access control (IAM)      |                       |                                       |
| Tags                      | Select all sites      |                                       |
| Settings                  | VPN Sites 🕕           |                                       |
| Configuration             | Page: 1 🗸             |                                       |
| Properties                | Site                  | Site Provisioning St                  |
| 🔒 Locks                   | No results            |                                       |
| Connectivity              |                       |                                       |
| 🔆 Hubs                    |                       |                                       |
| VPN sites                 |                       |                                       |
| A User VPN configurations |                       |                                       |

- Remote Site's region: West Europe
- Remote Site name: ParisOffice
- Device vendor: F5 BIG-IP
- Subnet(s): 10.100.10.0/24
- Link information: Public IP is 13.38.18.23 Capacity: 10 (Mbps) Link Provider Name: MyISPProvider

| Create site, Basics | Basics Links Review + create |                  |                    |                        |                  |                                        |     |
|---------------------|------------------------------|------------------|--------------------|------------------------|------------------|----------------------------------------|-----|
|                     | Project details              |                  |                    |                        |                  |                                        |     |
|                     | Subscription                 | f5-AZR_5603_MKT0 | G_AOTeam           |                        |                  | N                                      | ~   |
|                     | Resource group               | f5azurevwandemo  |                    |                        |                  |                                        | ~   |
|                     | Instance details             |                  |                    |                        |                  |                                        |     |
|                     | Region *                     | West Europe      |                    |                        |                  | `````````````````````````````````````` | ~   |
|                     | Name *                       | ParisOffice      |                    |                        |                  |                                        | ~   |
|                     | Device vendor *              | F5 BIG-IP        |                    |                        |                  |                                        | ~   |
|                     | Private address space        |                  |                    |                        |                  |                                        |     |
|                     | 10.100.10.0/24               |                  |                    |                        |                  | <u></u> ]·                             |     |
| Create site, Links  | Basics Links Review + cr     | reate            |                    |                        |                  |                                        |     |
|                     | Link Details ①               |                  |                    |                        |                  |                                        |     |
|                     | Link name                    | Link speed       | Link provider name | Link IP address / FQDN | Link BGP address | Link ASN                               |     |
|                     | ISPLink 🗸                    | 10 🗸             | MyISPProvider 🗸    | 13.38.18.23 🗸          |                  |                                        | ••• |
|                     |                              |                  |                    |                        |                  |                                        |     |

Virtual WAN, VPN sites, +Create site

Confirm your configuration passes validation, then select Create.

Create VPN site, Review + create

| Creat     | e VPI                                                                               | N site                  |                                             |                    |  |  |  |  |  |  |
|-----------|-------------------------------------------------------------------------------------|-------------------------|---------------------------------------------|--------------------|--|--|--|--|--|--|
| 🕑 Val     | Validation passed                                                                   |                         |                                             |                    |  |  |  |  |  |  |
| Basics    | Basics Links Review + create                                                        |                         |                                             |                    |  |  |  |  |  |  |
| The hub   | The hub will be created under the same subscription and resource group as the vWAN. |                         |                                             |                    |  |  |  |  |  |  |
| Basics    |                                                                                     |                         |                                             |                    |  |  |  |  |  |  |
| Region    |                                                                                     |                         | West Europe                                 |                    |  |  |  |  |  |  |
| Name      |                                                                                     |                         | ParisOffice                                 |                    |  |  |  |  |  |  |
| Device v  | Device vendor                                                                       |                         | F5 BIG-IP                                   |                    |  |  |  |  |  |  |
| Private a | ddress spa                                                                          | ace                     |                                             |                    |  |  |  |  |  |  |
|           |                                                                                     |                         |                                             |                    |  |  |  |  |  |  |
|           |                                                                                     |                         | 10.100.10.0/24                              |                    |  |  |  |  |  |  |
| Links     |                                                                                     |                         |                                             |                    |  |  |  |  |  |  |
|           |                                                                                     |                         |                                             |                    |  |  |  |  |  |  |
|           |                                                                                     |                         | Link name                                   | ISPLink            |  |  |  |  |  |  |
|           |                                                                                     |                         | Link provider name                          | MyISPProvider      |  |  |  |  |  |  |
|           |                                                                                     |                         | Link speed                                  | 10                 |  |  |  |  |  |  |
|           |                                                                                     |                         | Link IP address / FQDN                      | 13.38.18.23        |  |  |  |  |  |  |
|           |                                                                                     |                         |                                             |                    |  |  |  |  |  |  |
| 1 You     | u can also v                                                                        | work with a Virtual WAN | partner to create multiple sites simultaned | ously. Learn more. |  |  |  |  |  |  |
| Create    | 2                                                                                   | Previ                   | ous                                         |                    |  |  |  |  |  |  |

Once the VPN site is setup, you'll need to connect it to your hub. Go to your **Virtual WAN**, select **Hubs**, and choose **vhub-EUW**.

#### Virtual WAN, Hubs

| Home > f5azurevwandemo                             |                                                  |                   |             |               |               |
|----------------------------------------------------|--------------------------------------------------|-------------------|-------------|---------------|---------------|
| f5azurevwandemo                                    | Hubs                                             |                   |             |               |               |
|                                                    |                                                  |                   |             |               |               |
| Overview     Activity log     Access control (IAM) | P Search for hubs by n <sup>+</sup> √ Add filter | Clear all filters |             |               |               |
| 🗳 Tags                                             | Hub                                              | Hub status        | Region      | VPN sites     | Address Space |
| Settings                                           | 👾 vhub-USEAST                                    | Succeeded         | East US     | 0 VPN site(s) | 10.200.0.0/24 |
| Configuration                                      | '兜' vhub-EUW                                     | Succeeded         | West Europe | 0 VPN site(s) | 10.201.0.0/24 |
| Properties                                         |                                                  |                   |             |               |               |
| 🔒 Locks                                            |                                                  |                   |             |               |               |
| Connectivity                                       |                                                  |                   |             |               |               |
| 👾 Hubs                                             |                                                  |                   |             |               |               |

Once in the **vhub-EUW** resource, choose **VPN (Site to site)**, and click the **X** in the **Hub association**: bubble to clear the filter. Once the filter has cleared, you can view your site. If you don't do this, you will not see the ParisOffice site.

| Home > f5azurevwandemo > vhub-EUV | N                                                                                                    |
|-----------------------------------|----------------------------------------------------------------------------------------------------|
| Vhub-EUW   VPN (Si                | te to site) 🖈 …                                                                                                    |
| ✓ Search (Cmd+/) «                | 上 Download VPN Config 🔟 Packet Capture 📋 Delete gateway 💍 Reset gateway                                                                      |
| 💓 Overview                        | ∧ Essentials                                                                                                    |
| Connectivity                      | ASN : 65515<br>Gataway scale units : 1 scale unit - 500 Mbps y 2                                                                             |
| VPN (Site to site)                | NAT Rules : 0 NAT Rule(s) (Edit)                                                                                                    |
| A ExpressRoute                    |                                                                                                    |
| 🛃 User VPN (Point to site)        |                                                                                                    |
| 🧟 Routing                         | Search this page Clear all filters                                                                                                    |
| Security                          | Hub association : Connected to this hub 🔀                                                                                                    |
| 💼 Convert to secure hub           | VPN Sites ①                                                                                                    |
| Third party providers             | Check active filters when searching for a VPN site                                                                                           |
|                                   | + Create new VPN site $\mathscr{S}$ Connect VPN sites $\mathscr{S}$ Disconnect VPN sites $\circlearrowright$ Refresh<br>Page: 1 $\checkmark$ |
|                                   | Site name         ↑↓         Location                                                                                                    |
|                                   | No results                                                                                                    |
|                                   |                                                                                                    |

Virtual HUB, VPN (Site to site)

Once the **ParisOffice** site is visible, select the checkbox next to the name of the site (don't click on the site name directly), then click **Connect VPN sites**.

| Home > f5azurevwandemo > vhub- | EUW                                                                                        |
|--------------------------------|--------------------------------------------------------------------------------------------|
| Virtual HUB                    | Concerto Site) × Operating the packet Capture in Delete pateway () Reset pateway           |
| Overview                       | ▲ Essentials                                                                               |
| Connectivity                   | ASN : 65515                                                                                |
| VPN (Site to site)             | Gateway scale units : 1 scale unit - 500 Mbps x 2<br>NAT Rules : 0 NAT Rule(s) (Edit)      |
| △ ExpressRoute                 |                                                                                            |
| 🛃 User VPN (Point to site)     |                                                                                            |
| Routing                        | P         Search this page         Restore previous filters                                |
| Security                       | + → Add filter                                                                             |
| Convert to secure hub          | VPN Sites ①                                                                                |
| Third party providers          |                                                                                            |
| 흊 Network Virtual Appliance    | Check active filters when searching for a VPN site                                         |
|                                | + Create new VPN site & Connect VPN sites & Disconnect VPN sites Connect VPN sites Refresh |
|                                | Site name     ↑↓     Location                                                              |
|                                | ParisOffice westeurope                                                                     |

Leave all the settings as-is and select  $\ensuremath{\textbf{Connect}}$  at the bottom of the page.

| Connect sites<br>Virtual HUB                  |                |
|-----------------------------------------------|----------------|
| Security settings                             |                |
| Pre-shared key (PSK) 🕕                        |                |
| Protocol                                      | IKEv2 IKEv1    |
| IPsec (i)                                     | Default Custom |
| Propagate Default Route ①                     | Enable Disable |
| Use policy based traffic selector $$          | Enable Disable |
| Configure traffic selector?                   | Yes No         |
| These sites will be connected to the [vhub-El | UW] hub.       |
| Site name                                     | ↑↓ Region      |
| ParisOffice                                   | westeurope     |
|                                               |                |
|                                               |                |
| Connect                                       |                |

Virtual HUB, VPN (Site to site), Connect VPN sites

Virtual HUB, Connect sites

If you navigate back to the **Hubs** page in your **Virtual WAN**, you should see that one VPN site is tied to the **vhub-EUW** hub.

#### Virtual WAN, Hubs

Retrieve vWAN Terraform module

| Home > f5azurevwandemo                                                                        |                                                    |                   |             |               |               |
|-----------------------------------------------------------------------------------------------|----------------------------------------------------|-------------------|-------------|---------------|---------------|
| <b>f5azurevwandemo</b><br>Virtual WAN                                                         | Hubs                                               |                   |             |               |               |
| Search (childry)     Search (childry)     Coverview     Activity log     Access control (IAM) | P Search for hubs by nar <sup>+</sup> √ Add filter | Clear all filters |             |               |               |
| Tags                                                                                          | Hub                                                | Hub status        | Region      | VPN sites     | Address Space |
| Cattings                                                                                      | 👾 vhub-USEAST                                      | Succeeded         | East US     | 0 VPN site(s) | 10.200.0.0/24 |
|                                                                                               | 🗮 vhub-EUW                                         | Succeeded         | West Europe | 1 VPN site(s) | 10.201.0.0/24 |
| Properties                                                                                    |                                                    |                   |             |               |               |
| 🔒 Locks                                                                                       |                                                    |                   |             |               |               |
| Connectivity                                                                                  |                                                    |                   |             |               |               |
| 👾 Hubs                                                                                        |                                                    |                   |             |               |               |
| VPN sites                                                                                     |                                                    |                   |             |               |               |
| A User VPN configurations                                                                     |                                                    |                   |             |               |               |

## F5 BIG-IP SETUP

Retrieve F5 Terraform module for Azure Virtual WAN integration.

The Virtual WAN Terraform module can be located here: https://github.com/F5Devcentral/ bigip-vwan-module.

Retrieve the repository on your Terraform system. Use git clone to clone the repository.

Note: If you intend to customize the solution, it would be better to fork the project into your repository and clone it.

| <pre>co@~/projects/tmp % git clone git@github.com:F5Devcentral/bigip-vwan-module.git</pre> |
|--------------------------------------------------------------------------------------------|
| oning into 'bigip-vwan-module'                                                             |
| remote: Enumerating objects: 79, done.                                                     |
| remote: Counting objects: 100% (79/79), done.                                              |
| remote: Compressing objects: 100% (58/58), done.                                           |
| remote: Total 79 (delta 30), reused 56 (delta 14), pack-reused 0                           |
| Receiving objects: 100% (79/79), 12.07 MiB   1.91 MiB/s, done.                             |
| Resolving deltas: 100% (30/30), done.                                                      |

Once you've imported the module into your system, you can set it up to automate the BIG-IP configuration based on your Virtual WAN setup.

## F5 Terraform Module Setup

To set up the Terraform module, you need to update the following files:

- bigip-vwan-module/examples/main.tf
- bigip-vwan-module/examples/terraform.tfvars

Use your favorite editor to update main.tf. In this file, update the "bigip" provider section to define access to your BIG-IP:

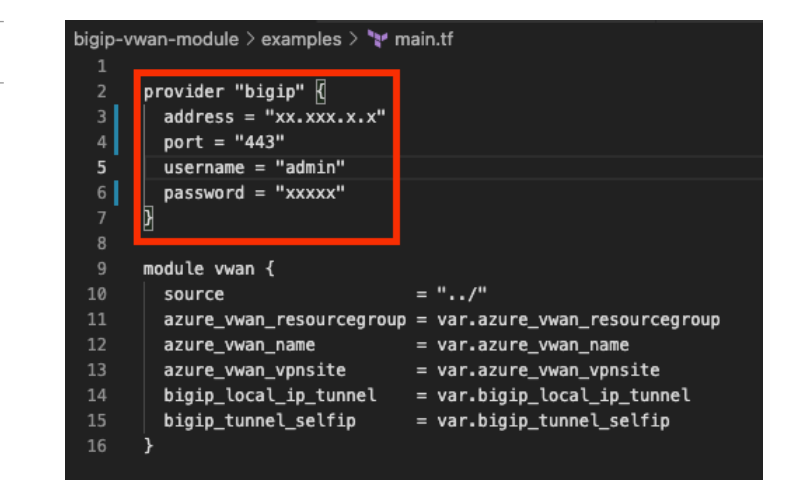

Note: If you intend to tune the GitHub repository and Push your changes on GitHub, you should NOT send this updated file for security reason.

Next, you'll need to update terraform.tfvars. Provide the following information into this file:

- azure\_vwan\_resourcegroup: name of the Virtual WAN resource group you created. In this guide, it is f5azurevwandemo.
- azure\_vwan\_name: name of the Virtual WAN resource. In this guide, it is f5azurevwandemo.
- azure\_vwan\_vpnsite: name of the VPN site created for the remote office, ParisOffice.
- bigip\_tunnel\_selfip: the IP address you want BIG-IP to use within the IPsec tunnel.
   Since the VPN site is tied to the hub vHub-EUW (setup with a subnet of 10.201.0.0/24), we need to choose an IP within this subnet 10.201.0.37/24.
- bigip\_local\_ip\_tunnel: the IP address of the BIG-IP that will be used to establish the IPsec tunnel 10.100.10.114.

![](_page_18_Picture_9.jpeg)

#### **BIG-IP Provider definition**

The final step is to initialize Terraform within the repo. Get into the folder **bigip-vwan-module**/ **examples** and run "**terraform init**". You should see something like this:

#### Nico@-/projects/tmp/bigip-vwan-module/examples % terraform init Initializing modules... - vwan in ..

## Initializing the backend...

Initialize Terraform working directory

## Initializing provider plugins...

Finding latest version of terraform-providers/bigip...
Finding latest version of hashicorp/random...
Installing terraform-providers/bigip v1.11.0...
Installed terraform-providers/bigip v1.11.0 (signed by HashiCorp)
Installed hashicorp/random v3.1.0 (signed by HashiCorp)

Terraform has created a lock file .terraform.lock.hcl to record the provider selections it made above. Include this file in your version control repository so that Terraform can guarantee to make the same selections by default when you run "terraform init" in the future.

#### Warning: Provider development overrides are in effect

The following provider development overrides are set in the CLI configuration: - terraform-providers/bigip in /Users/N.Menant/projects/tests/tests-terraform/terraform-provider-bigip-binary

Skip terraform init when using provider development overrides. It is not necessary and may error unexpectedly.

#### Warning: Additional provider information from registry

The remote registry returned warnings for registry.terraform.io/terraform-providers/bigip: - For users on Terraform 0.13 or greater, this provider has moved to F5Networks/bigip. Please update your source in required\_providers.

#### Terraform has been successfully initialized!

You may now begin working with Terraform. Try running "terraform plan" to see any changes that are required for your infrastructure. All Terraform commands should now work.

If you ever set or change modules or backend configuration for Terraform, rerun this command to reinitialize your working directory. If you forget, other commands will detect it and remind you to do so if necessary.

## **Execute Terraform Module**

Now that everything is setup, we can execute the solution to connect BIG-IP to the Azure Virtual WAN via IPsec.

To start the BIG-IP IPsec configuration, run the following command in your **bigip-vwan-module/examples folder**:

#### terraform apply --auto-approve

The following will take place:

- 1. Recovery of the expected VPN configuration (retrieved from Azure)
- 2. Analysis of the VPN configuration to set up BIG-IP accordingly
- 3. Creation of all the relevant objects on BIG-IP:
  - a. Creation of the IPsec policy
  - b. Creation of the IPsec tunnel
  - c. Creation of a forwarding VS to send traffic through the tunnel
  - d. Creation of routes to identify which subnets should be routed through the tunnel

Note: To retrieve the configuration, the process requires you to:

- 1. Push the VPN config in an Azure blob
- 2. Download the configuration from the bloc

This process takes time. If you try to do consecutive Terraform plan and apply, you may receive the following error message:

![](_page_20_Picture_16.jpeg)

If this happens, wait a few seconds, and try again.

Error message when triggering consecutive deployments

### The Terraform output should appear as follows:

|                                | Plan: 11 to add, 0 to change, 0 to destroy.                                                                                                    |
|--------------------------------|----------------------------------------------------------------------------------------------------|
| Successful Terraform execution | module.vwan.random_id.module_id: Creating                                                                                                    |
|                                | module.vwan.random_id.module_id: Creation complete after 0s [id=Xng]                                                                                                    |
|                                | module.vwan.bigip_ipsec_policy.ipsec2azure_IPsec_policy: Creating                                                                                                    |
|                                | module.vwan.bigip_ltm_virtual_server.forwading_vs: Creating                                                                                                    |
|                                | <pre>module.vwan.bigip_ipsec_policy.ipsec2azure_IPsec_policy: Creation complete after 1s [id=/Common/ipsec2azure_ipsecpolicy_5e78]<br/>module.vwan.bigip_traffic_selector.azurevWAN_Trafficselector: Creating</pre> |
|                                | <pre>module.vwan.bigip_traffic_selector.azurevWAN_Trafficselector: Creation complete after 0s [id=/Common/ipsec2azure_trafficselector<br/>_5e78]</pre>                                                              |
|                                | module.vwan.bigip_ipsec_profile.ipsec2azure_Profile: Creating                                                                                                    |
|                                | module.vwan.bigip_net_ike_peer.ikepeer: Creating                                                                                                    |
|                                | module.vwan.bigip_ipsec_profile.ipsec2azure_Profile: Creation complete after 1s [id=/Common/ipsec2azure_profile_5e78]                                                                                               |
|                                | module.vwan.bigip_net_ike_peer.ikepeer: Creation complete after 1s [id=/Common/ipsec2azure_ikepeer_5e78]                                                                                                    |
|                                | module.vwan.bigip_net_tunnel.ipsec2azure_Tunnel: Creating                                                                                                    |
|                                | module.vwan.bigip_net_tunnel.ipsec2azure_Tunnel: Creation complete after 1s [id=/Common/ipsec2azure_tunnel_5e78]                                                                                                    |
|                                | module.vwan.bigip_net_selfip.tunnel_self: Creating                                                                                                    |
|                                | module.vwan.bigip_ltm_virtual_server.forwading_vs: Creation complete after 3s [id=/Common/ipsec2azure_vsforward]                                                                                                    |
|                                | module.vwan.bigip_net_selfip.tunnel_self: Creation complete after 0s [id=/Common/ipsec2azure_tunnelselfip_5e78]                                                                                                    |
|                                | module.vwan.bigip_net_route.route[0]: Creating                                                                                                    |
|                                | module.vwan.bigip_net_route.route[1]: Creating                                                                                                    |
|                                | module.vwan.bigip_net_route.route[2]: Creating                                                                                                    |
|                                | <pre>module.vwan.bigip_net_route.route[0]: Creation complete after 0s [id=/Common/ipsec2azure_route_0]</pre>                                                                                                    |
|                                | <pre>module.vwan.bigip_net_route.route[2]: Creation complete after 0s [id=/Common/ipsec2azure_route_2]</pre>                                                                                                    |
|                                | <pre>module.vwan.bigip_net_route.route[1]: Creation complete after 0s [id=/Common/ipsec2azure_route_1]</pre>                                                                                                    |
|                                | Apply complete! Resources: 11 added, 0 changed, 0 destroyed.                                                                                                    |
|                                | Nico@~/projects/tests/test-terraform/FSDemoAzureVWAN/bigip-vwan-module/examples 🖇 🗍                                                                                                    |

Review your BIG-IP configuration.

## IPsec Policy Configuration:

| Netw                 | vork » IPsec : IKE P                                                                                       | eers                        |                            |               |                                      |                 |                             |           |                                                      |
|----------------------|----------------------------------------------------------------------------------------------------|-----------------------------|----------------------------|---------------|--------------------------------------|-----------------|-----------------------------|-----------|------------------------------------------------------|
| ⇔ -                  | KE Peer List                                                                                               | IPsec Policy L              | ist Traffic                | Selector List | Manual Security As                   | ssociation List | Diagnostics                 | 5         | IKE Daemon                                           |
|                      |                                                                                                    |                             |                            |               |                                      |                 |                             |           |                                                      |
|                      |                                                                                                    |                             |                            |               |                                      |                 |                             |           | Crea                                                 |
| •                    | Name                                                                                                    |                             |                            |               |                                      | Description     | Address                     | A Mode    | Partition /                                          |
|                      | anonymous                                                                                                  |                             |                            |               |                                      |                 | Any                         |           | Common                                               |
| i                    | ipsec2azure_ikepeer                                                                                        | 5e78                        |                            |               |                                      |                 | 20.47.118.63                |           | Common                                               |
| Delet                | te                                                                                                    |                             |                            |               |                                      |                 |                             |           |                                                      |
| Delet<br>Netw        | te<br>rork » IPsec : IPsec                                                                                 | Policies                    |                            |               |                                      |                 |                             |           |                                                      |
| Delet<br>Netw        | te<br>rork » IPsec : IPsec<br>IKE Peer List                                                                | Policies<br>IPsec Policy Li | ist Traffic                | Selector List | Manual Security As                   | ssociation List | Diagnostics                 | · · · · · | KE Daemon                                            |
| Delet<br>Netw        | te<br>rork » IPsec : IPsec<br>IKE Peer List                                                                | Policies<br>IPsec Policy Li | ist Traffic                | Selector List | Manual Security As                   | ssociation List | Diagnostics                 | ; I       | KE Daemon                                            |
| Delet<br>Netw        | te<br>rork » IPsec : IPsec<br>IKE Peer List                                                                | Policies<br>IPsec Policy Li | ist Traffic                | Selector List | Manual Security As                   | ssociation List | Diagnostics                 |           | KE Daemon                                            |
| Delet<br>Netw<br>☆ ✓ | te<br>rork » IPsec : IPsec<br>IKE Peer List<br>Name                                                        | Policies<br>IPsec Policy Li | ist Traffic<br>Description | Selector List | Manual Security As<br>¢ Tunnel Local | Address \$ T    | Diagnostics                 | a Address | KE Daemon<br>Crea                                    |
| Netw                 | te<br>rork » IPsec : IPsec<br>IKE Peer List<br>\$ Name<br>default-ipsec-policy                             | Policies<br>IPsec Policy Li | Ist Traffic<br>Description | Selector List | Manual Security As                   | Address 💠 T     | Diagnostics<br>unnel Remote | e Address | KE Daemon<br>Crea<br>Partition /<br>Common           |
| Delet<br>Netw<br>☆ ~ | te<br>rork » IPsec : IPsec<br>IKE Peer List<br>\$ Name<br>default-ipsec-policy<br>default-ipsec-policy-int | Policies<br>IPsec Policy Li | Ist Traffic<br>Description | Selector List | Manual Security As                   | Address   \$ T  | Diagnostics<br>unnel Remote | e Address | KE Daemon<br>Crea<br>Partition /<br>Common<br>Common |

**IPsec: IPsec Policies** 

IPsec: IKE Peers

Delete...

## IPsec Policy Configuration: (Continued)

| Network » IPsec : Traffic Select | ors >> ipsec2azure_trafficselector_5e78 |
|----------------------------------|-----------------------------------------|
| 🕁 🚽 Properties                   |                                         |
|                                  |                                         |
| General Properties               |                                         |
| Name                             | ipsec2azure_trafficselector_5e78        |
| Partition / Path                 | Common                                  |
| Description                      | <u>i</u>                                |
| Order                            | 0                                       |
| Configuration: Basic V           |                                         |
| Source IP Address or CIDR        | 0.0.0.0/0                               |
| Destination IP Address or CIDR   | 0.0.0.0/0                               |
| Action                           | Protect                                 |
| IPsec Policy Name                | insec2azure inseconlicy 5e78            |

# IPsec Tunnel Configuration:

| Network » Tunnels : Profiles : IPsec Interface » ipsec2azure_profile_5e78 |                                    |  |  |  |  |  |
|---------------------------------------------------------------------------|------------------------------------|--|--|--|--|--|
| 🔅 🚽 Properties                                                            |                                    |  |  |  |  |  |
|                                                                           |                                    |  |  |  |  |  |
| General Properties                                                        |                                    |  |  |  |  |  |
| Name                                                                      | ipsec2azure_profile_5e78           |  |  |  |  |  |
| Partition / Path                                                          | Common                             |  |  |  |  |  |
| Parent Profile                                                            | ipsec V                            |  |  |  |  |  |
| Description                                                               | Description                        |  |  |  |  |  |
| Settings                                                                  |                                    |  |  |  |  |  |
| Traffic Selector                                                          | ipsec2azure_trafficselector_5e78 V |  |  |  |  |  |
| Update Delete                                                             |                                    |  |  |  |  |  |

Tunnels: Profiles: IPsec Interface

IPsec: Traffic Selectors

| onfiguration     |                            |
|------------------|----------------------------|
| Name             | ipsec2azure_tunnel_5e78    |
| Partition / Path | Common                     |
| Description      |                            |
| Profile          | ipsec2azure_profile_5e78 V |
| Local Address    | 10.100.10.114              |
| Remote Address   | 20.47.118.63               |
| Mode             | Bidirectional 🗸            |
| MTU              | 0                          |
| Use PMTU         | Enabled                    |
| TOS              | Preserve V                 |
| Auto-Last Hop    | Default V                  |

#### Network, Self IPs

Tunnels: Tunnel List:

| Net | work » Self IPs               |             |               |               |                         |                          |                  |
|-----|-------------------------------|-------------|---------------|---------------|-------------------------|--------------------------|------------------|
| \$  | ✓ Self IP List                |             |               |               |                         |                          |                  |
|     |                               |             |               |               |                         |                          |                  |
| t   |                               | Search      | h             |               |                         |                          | Create           |
|     | A Name                        | Application | IP Address    | Netmask       | VLAN / Tunnel           | Traffic Group            | Partition / Path |
|     | ipsec2azure_tunnelselfip_5e78 |             | 10.201.0.37   | 255.255.255.0 | ipsec2azure_tunnel_5e78 | traffic-group-local-only | Common           |
|     | self_1nic                     |             | 10.100.10.114 | 255.255.255.0 | internal                | traffic-group-local-only | Common           |
| Del | ete                           |             |               |               |                         |                          |                  |

# Virtual Server and Routes Configuration:

| Virtual Servers: Virtual Server List | Local Traffic » Virtual Servers : Virtual Server List |             |                     |             |             |             |              |                       |
|--------------------------------------|-------------------------------------------------------|-------------|---------------------|-------------|-------------|-------------|--------------|-----------------------|
|                                      | 🚓 🚽 Virtual                                           | Server List | Virtual Address Lis | Statistics  | -           |             |              |                       |
|                                      |                                                       |             |                     |             |             |             |              |                       |
|                                      | *                                                     |             |                     | earch       |             |             |              |                       |
|                                      | Statu:                                                | A Name      | \$                  | Description | Application | Destination | Service Port | Type                  |
|                                      |                                                       | ipsec2azu   | ure_vsforward       |             |             | Any IPv4    | 0 (Any)      | Performance (Layer 4) |
|                                      | Enable Disa                                           | ble Delet   | te                  |             |             |             |              |                       |

Routes

| Net | work » Routes       |             |              |               |                                |               |                         |
|-----|---------------------|-------------|--------------|---------------|--------------------------------|---------------|-------------------------|
| \$  |                     |             |              |               |                                |               |                         |
| _   |                     |             |              |               |                                |               |                         |
|     |                     |             |              |               |                                |               |                         |
|     | A Name              | Application | Destination  | Netmask       | Route Domain                   | Resource Type | Resource                |
|     | default             |             | Default IPv4 |               | Partition Default Route Domain | Gateway       | 10.100.10.1             |
|     | ipsec2azure_route_0 |             | 10.6.0.0     | 255.255.0.0   | Partition Default Route Domain | Tunnel        | ipsec2azure_tunnel_5e78 |
|     | ipsec2azure_route_1 |             | 10.200.0.0   | 255.255.255.0 | Partition Default Route Domain | Tunnel        | ipsec2azure_tunnel_5e78 |
|     | ipsec2azure_route_2 |             | 10.5.0.0     | 255.255.0.0   | Partition Default Route Domain | Tunnel        | ipsec2azure_tunnel_5e78 |
| Del | ete                 |             |              |               |                                |               |                         |

F5 BIG-IP and Azure Virtual WAN Integration

## Validation - Connectivity Test From the Remote Site to Azure Resources

You can now use the resource in the remote site to test connectivity with your Azure resources. As a reminder, we have instances running in US EAST (10.5.0.4) and West Europe (10.6.0.4).

Connectivity tests from our remote site to resources running in different virtual hubs

| ubuncueobuncuerren runce.~\$ tp u                                                                                                    |                                           |
|----------------------------------------------------------------------------------------------------|-------------------------------------------|
| 1: lo: <loopback,up,lower_up> mtu 65536 qdisc noqueue state</loopback,up,lower_up>                                                                                                    | e UNKNOWN group default qlen 1000         |
| link/loopback 00:00:00:00:00:00 brd 00:00:00:00:00:00                                                                                                    |                                           |
| inet 127.0.0.1/8 scope host lo                                                                                                    |                                           |
| valid_lft forever preferred_lft forever                                                                                                    |                                           |
| inet6 ::1/128 scope host                                                                                                    |                                           |
| valid_lft forever preferred_lft forever                                                                                                    |                                           |
| 2: eth0: <broadcast,multicast,up,lower_up> mtu 9001 qdisc f</broadcast,multicast,up,lower_up>                                                                                                    | fq_codel state UP group default qlen 1000 |
| link/ether_0g:22:fb:94:94:76 brd ff:ff:ff:ff:ff:ff                                                                                                    |                                           |
| inet 10.100.10.80/24 brd 10.100.10.255 scope global dyr                                                                                                    | namic eth0                                |
| valla_ltt zlozsec preferred_lft 2182sec                                                                                                    |                                           |
| inet6 fe80::822:fbff:fe94:9476/64 scope link                                                                                                    |                                           |
| valid_lft forever preferred lft_forever                                                                                                    |                                           |
| ubuntu@UbuntuClientFrance:~\$ ping 10.6.0.4                                                                                                    | Connectivity test to a                    |
| PING 10.6.0.4 (10.6.0.4) 56(84) bytes of data.                                                                                                    | Connectivity test to a                    |
| 64 bytes from 10.6.0.4: icmp_seq=4 ttl=63 time=16.4 ms                                                                                                    | resource running in West                  |
| 64 bytes from 10.6.0.4: icmp_seq=5 ttl=63 time=16.7 ms                                                                                                    | Europo                                    |
| ~X^C                                                                                                    | Europe                                    |
| 10.6.0.4 ping statistics                                                                                                    |                                           |
| 5 packets transmitted, 2 received, 60% packet Loss, time 40                                                                                                    | 066ms                                     |
| rtt min/avg/max/mdev = $16.387/16.562/16.738/0.175$ ms                                                                                                    |                                           |
| ubuntueUbuntuclientFrance:~\$ ping 10.5.0.4                                                                                                    | Connectivity test to a                    |
| PING 10.5.0.4 (10.5.0.4) $56(84)$ bytes of data.                                                                                                    | Connectivity test to a                    |
| 64 bytes from 10.5.0.4: icmp_seq=2 ttl=62 time=98.8 ms                                                                                                    | resource running in US                    |
| 64 bytes from 10.5.0.4: $icmp_seq=5$ ttl=62 time=98.2 ms                                                                                                    | FAOT                                      |
| 64 Dyces from 10.3.0.4: [cmp_sed=4 ccl=62 clme=98.3 ms                                                                                                    | EAST                                      |
| 10 5 0 4 ning statistics                                                                                                    |                                           |
| 4 nackets transmitted 3 received 25% nacket loss time 30                                                                                                    | 772ms                                     |
| $r = \frac{1}{2} \frac{1}{2} $ | JELIIS                                    |
|                                                                                                    |                                           |

To learn more, contact your F5 representative.

whereast of the sector of the sector of the

![](_page_24_Picture_5.jpeg)

©2023 F5, Inc. All rights reserved. F5, and the F5 logo are trademarks of F5, Inc. in the U.S. and in certain other countries. Other F5 trademarks are identified at f5.com. Any other products, services, or company names referenced herein may be trademarks of their respective owners with no endorsement or affiliation, expressed or implied, claimed by F5, Inc. DC0223 I JOB-CODE-DG-965281336